# OMRON

# 

TOF Laser Sensor

# INSTRUCTION SHEET

Thank you for selecting OMRON product. This sheet primarily describes precautions required in installing and operating the product.

Before operating the product, read the sheet thoroughly to acquire sufficient knowledge of the product. For your convenience, keep the sheet at your disposal. TRACEABILITY INFORMATION:

Importer in EU: Omron Europe B.V. Wegalaan 67-69 NL-2132 JD Hoofddorp.

Manufacturer: Omron Corporation, Shiokoji Horikawa, Shimogyo-ku, Kyoto 600-8530 JAPAN

The Netherlands The following notice applies only to products that carry the CE mark

Notice

In a residential environment, this product may cause radio interference, in which case the user may be required to take adequate measures.

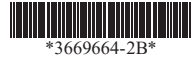

## PRECAUTIONS ON SAFETY

## •Meaning of Signal Words

© OMRON Corporation 2024 All Rights Reserved.

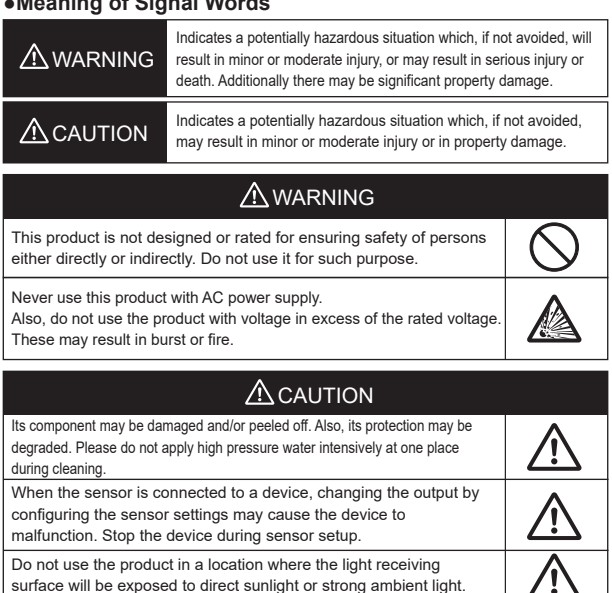

## To safely use laser products

## **WARNING**

Looking into the Outgoing light continuously may cause visual impairment. Do not look directly into the Outgoing light. Caution-Use of controls or adjustments or performance of procedures other than those specified herein may result in hazardous radiation exposure Attention-L'utilisation des commandes ou réglages ou l'exécution des procédures autres que celles spécifiées dans les présentes exigences peuvent étre la cause d'une exposition à un rayonnement dangereux Do not disassemble this product.Doing so may cause exposure to the built-in light source which can damage eyes and skin. Never disassemble it.

Laser safety measures for laser equipment are stipulated by the country of use. Follow the instructions described below categorized in four cases. • Usage in Japan The JIS C6802:2018 standard stipulates the safety precautions that users must take according to the class of the laser product. This product is classified into CLASS 1 LASER PRODUCT defined by this standard. • Usage In US

 Usage in U.S. Usage in U.S.
 This product is subjected to the U.S. FDA (Food and Drug Administration) laser regulations.
 This product is classified into CLASS 1 LASER PRODUCT by the IEC 60825-1:2014
 standard according to the regulations of Laser Notice No.56 of the FDA standard.
 This product is already reported to CDRH (Center for Devices and Radiological Health).
 Accession Number: 2420801-000
 When using a device equipped with the product in the U.S., attach an FDA certification
 label near the sensor mounted on customer equipment.

FDA certification label

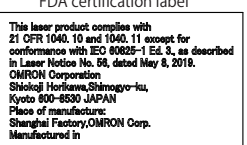

Usage in China

This product is classified into CLASS 1 LASER PRODUCT by the GB/T 7247.1-2024 (IEC 60825-1:2014) standard.

Usage in countries other than U.S. and China
 This product is classified into CLASS 1 LASER PRODUCT by the
 IEC60825-1:2014/EN60825-1:2014+A11:2021 standard.

## Precautions for Safe Use

- Please observe the following precautions for safe use of the products. Do not reverse connection of DC power supply polarity.
- · Do not short-circuit the load.
- · Insulate unused input/output wires individually.
- Use in an explosion-proof area is not possible. Do not use the product in environments where flammable or explosive gases are present.
- Do not dismantle, modify, or repair the product.
  Do not touch the metal surface with your bare hands when the temperature is low. Touching the surface may result in a cold burn. · Burn injury may occur. The product surface temperature rises depending
- on application conditions, such as the ambient temperature and the power supply voltage. Attention must be paid during operation or cleaning.
- · To prevent an accident due to the product falling, wear appropriate protective gear when performing installation work in a high location.
- Do not use the product while the case is damaged.
  Do not use the product while the cord is pinched.
- In the event that you notice an abnormality, immediately stop use, turn off the power, and contact your Omron representative.
- There is a risk of damage to the current input device or burnout of the load resistor. When using Pin2 (white wire) as current output, switch the Pin2 setting to "Current" in advance and then connect the current input device or load resistor.

## **Precautions for Correct Use**

- · Do not hit the product using a hammer for installation.
- The product must be installed with the specified torque or less. For the M12 connector, the proper tightening torque is from 0.39 to 0.49 N·m. In the case of the Pre-wired M12 Smartclick Connector, firmly tighten the connector to the mating complete mark position by hand.
- . The base of the connector does not rotate. Do not try to forcibly turn it. · Do not use the product in ambient atmosphere or environment
- exceeding the rating. · Please assess the safety beforehand when using the product in
- chemicals and/or oil environments.
- The extension of the cord under the standard I/O mode should be 50 m or less with a conductor of 0.3mm<sup>2</sup> or more. Voltage drop may occur due to cord extension, use of a 24 V power supply is recommended. Under the IO-Link mode, the length should be 20 m or less.
- Output pulses may be generated when the power is turned off. It is recommended to turn off the power of the load or load line first. · Do not use the product in a location with an intense electric field or
- ferromagnetic field.
- When the product is used at an ambient temperature of -10°C or less, a warm-up time of 10 minutes maximum is required. The output remains OFF and does not change during warming up.
- Do not pull the cord too strongly.Do not press the button with excessive force.
- · Be sure to turn off the power supply when connecting or disconnecting the cable. · Wait for at least 1.5 s after turning on the product's power.
- The product is rated as IP67 but please avoid using the product underwater, under rain, and outdoors.
- If the Sensor wiring is placed in the same conduits or ducts as high-voltage or high-power lines, inductive noise may cause malfunction or damage.
   Wire the cables separately or use a shielded cable
- · Do not use the product in direct sunlight.
- Do not use the product where humidity is high and dew condensation may occur.
- · Do not use the product where corrosive gases may exist.
- · Use a key lock to prevent malfunction if high-pressure wash water or other substances come into contact with the button · Do not apply high-pressure washing water directly to the sensor's light
- emitting / receiving surface from a short distance. As the antifouling feature may be impaired, keep a sufficient distance from the light emitting / receiving surface.
- · Do not use organic solvents (e.g. paint thinner and alcohol) for cleaning. Otherwise optical properties and protective structure may deteriorate.
- Do not use the product at a location subject to shock or vibration.
  To use a commercially available switching regulator, FG (frame ground)
- must be grounded. • Be sure to check the influence caused by surrounding environments such
- as background objects and/or LED lighting before using the product.
- Do not exceed 100,000 writing operations of the EEPROM (non-volatile memory). Setting information is written to the EEPROM when a threshold value change, teaching, or zero reset is executed.
- Perform the beam size adjustment operation by using a screwdriver of the appropriate size to rotate the screw with a force of 0.06 N·m or less. Do not use the product at other than a selectable position.
- Dispose in accordance with applicable regulations.
- When installing the product, install it so that the laser beam of another
- sensor does not directly enter the light receiving lens. This product is equipped with a mutual interference prevention function for up to 4 sensors, but a malfunction may occur if intense light is received.
- · For an object with a mirror or glossy surface, tilt the sensor so that specular reflection light from the object does not directly enter the receiver.

## Package contents

Instruction sheet (this sheet), Compliance sheet, Index list (attached for IO-Link type only), FDA certification label

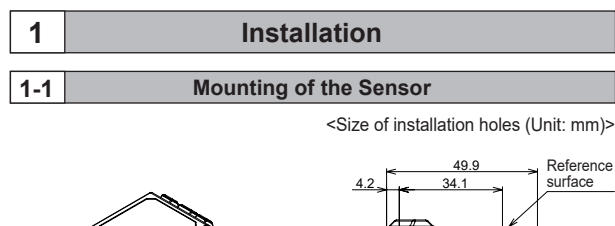

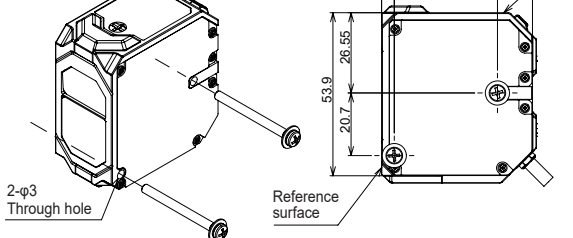

Mounting brackets are sold separately.

Do not touch the emitter and/or receiver block of the sensor.Fingerprint deposits may result in improper detection. If accidentally touched, please wipe gently with a dry cloth. Do not use organic solvent (e.g. paint thinner and alcohol). For an object with a mirror or glossy surface, tilt the sensor so that

For an object with a mirror or glossy surface, tilt the sensor so that specular reflection light from the object does not directly enter the receiver. This will enable more stable detection.

| 2   | Connection                   |
|-----|------------------------------|
|     |                              |
| 2-1 | Input/Output Circuit Diagram |

## ■Using Pin2 (white wire) as output

| Model   | Output method               | Input/Output circuit diagram                                                                                                    |  |  |
|---------|-----------------------------|----------------------------------------------------------------------------------------------------|--|--|
| E3AS-HF | NPN                         | +V 1<br>Brown<br>OUT1 4<br>BlackLoad<br>OUT2 2<br>White<br>OUT2 2<br>Blue<br>10 to 30 VDC<br>The load current of each of the two output routes is 100 mA or less. |  |  |
| E3AS-HF | PNP<br>Standard I/O<br>Mode | Black 10 to 30 VDC<br>OUT 1<br>OUT 2<br>White<br>OUT 2<br>Blue Load U Load U<br>The load current of each of the two output routes is 100 mA or less.              |  |  |
|         | PNP<br>IO-Link Mode         | +V 1<br>C/Q 4<br>Black C/Q<br>DO 2<br>White 2 DI<br>OV 3<br>Blue 3 OV                                                                                             |  |  |

Note 1. The standard I/O mode is used as PNP ON/OFF output.

- Note 2. The IO-Link mode is used for communications with the IO-Link master. The C/Q is used for IO-Link communications. The sensor output DO is used for ON/OFF output.
- Note 3. For detailed information on models, ratings, and performance, refer to "8 Ratings and Specifications" (
  (人気) page 12).

|                | Model           | Method                          | Input/Output circuit diagram                                                                                 |                                                                                                    |  |
|----------------|-----------------|---------------------------------|----------------------------------------------------------------------------------------------------|----------------------------------------------------------------------------------------------------|--|
|                | E3AS-HF<br>□□N□ | NPN                             | +V     Brown       OUT1     BlackLoad       White     100mA or less       EXTIN2     White       0V     Blue |                                                                                                    |  |
|                | E3AS-HF<br>□□T□ | PNP<br>Standard I/O<br>Mode     | +V 1<br>Black<br>OUT1 4<br>EXTIN2<br>0V 3<br>Blue Load V100mA or less                                        |                                                                                                    |  |
|                |                 |                                 |                                                                                                    |                                                                                                    |  |
| External input |                 | ut N                            | IPN                                                                                                    | PNP                                                                                                    |  |
|                | ON time         | 0V short-circu<br>(Outflow curr | uit or 1.5V or less<br>ent: 1 mA or less)                                                                    | Power supply voltage short-circuit or<br>within power supply voltage - 1.5V<br>(Sink current: 1 mA or less) |  |
|                |                 | Power supply                    | v voltage                                                                                                    | 0V short-circuit or open                                                                                    |  |

short-circuit or open

OFF time

Using Pin2 (white wire) as external input "3-4 External Input" (

■Using Pin2 (white wire) as current "3-5 Current Output" (山口) page 4).

| Model   | Method                      | Input/Output circuit diagram                                                                                          |  |  |  |
|---------|-----------------------------|----------------------------------------------------------------------------------------------------|--|--|--|
| E3AS-HF | NPN                         | +V 1<br>Brown<br>OUT1 4<br>BlackLoad ↓ 100 mA<br>v or less 10 to 30 VDC<br>Current 2<br>Blue Load ↓ 3.8 to 20.5 mA    |  |  |  |
| E3AS-HF | PNP<br>Standard I/O<br>Mode | HV 1<br>Black 10 to 30 VDC<br>White<br>Current 2<br>0V 3<br>3.8 to 20.5 mA                                            |  |  |  |
|         | PNP<br>IO-Link<br>Mode *1   | Brown       +V     1       C/Q     4       White     3.8 to       Current     20.5 mA       Blue     1       OV     3 |  |  |  |

\*1. Switch Pin2 setting to "Current" before wiring. There is a risk of a load short-circuit error.

# Z-2 Connection Method Pre-wired Models M12 Smartclick Connector Model Black Black (AWG24, insulator 1.05 dia.) Blue E3AS-HFI M

M12 Connector Models

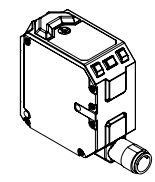

E3AS-HF□□ M1

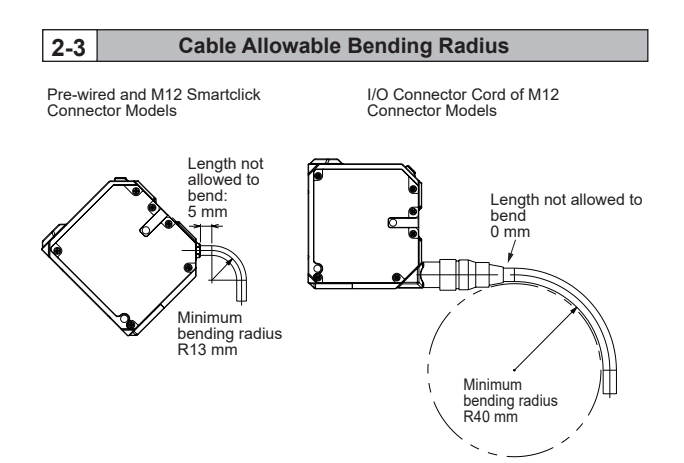

| Bending Specifications for Pre-wired and M12 Smartclick Connector Models |                          |          |                 |                    |
|--------------------------------------------------------------------------|--------------------------|----------|-----------------|--------------------|
| Cable spec.                                                              |                          | External | Minimum bending | Length not allowed |
|                                                                          |                          | diameter | radius: mm      | to bend: mm        |
| PVC cable                                                                |                          | 4 dia.   | 13              | 5                  |
| Bending Spec                                                             | ifications for I/O Co    | onnector | Cord of M12 Cor | nector Models      |
| Model                                                                    | Cable                    | External | Minimum bending | Length not allowed |
|                                                                          | Material spec.           | diameter | radius: mm      | to bend: mm        |
| XS2F/W-D4-F                                                              | Highly oil-resistant PVC | 6 dia.   | 40              | 0                  |
| XS5F/W-D5-F                                                              | Incombustible robot      | 6 dia.   | 40              | 0                  |
| XS5F/W-D6-X                                                              | Incombustible robot      | 6 dia.   | 40              | 0                  |
| XS5F/W-D6-XR                                                             | Highly oil-resistant     | 6 dia.   | 40              | 0                  |
|                                                                          | robot PVC                |          |                 |                    |

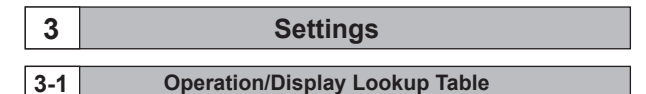

## ■Name and function of each part

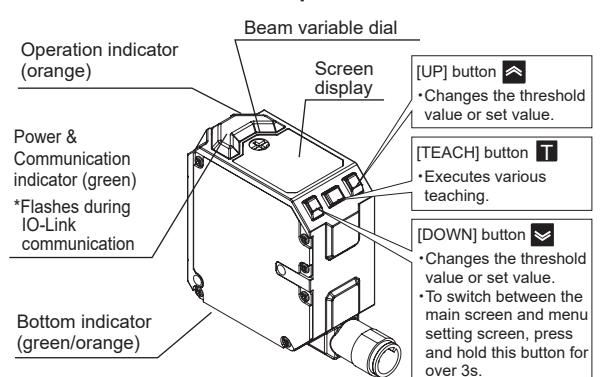

## Bottom indicator

The bottom indicator is linked with the operation indicator, and lights in either green or orange.

| Operation indicator | Bottom indicator |  |  |  |  |
|---------------------|------------------|--|--|--|--|
| Lights in orange    | Lights in orange |  |  |  |  |
| Off                 | Lights in green  |  |  |  |  |
| Main screen         |                  |  |  |  |  |

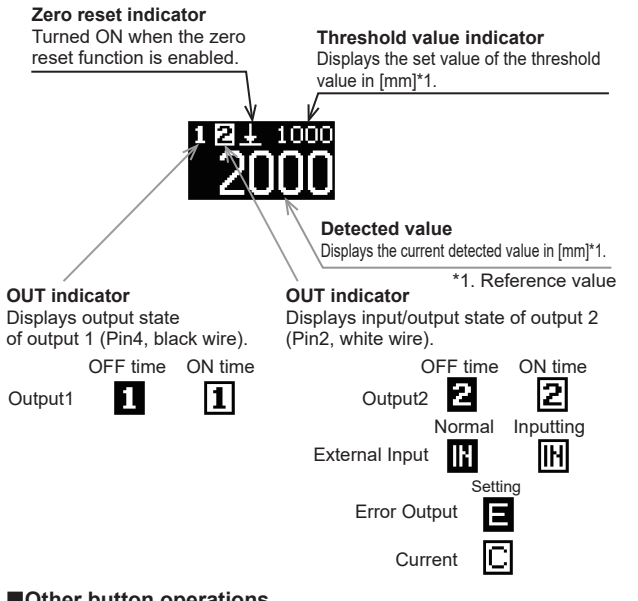

# Other button operations

| Item                      | Operation                                | Reference                          |
|---------------------------|------------------------------------------|------------------------------------|
| Teaching execution        | TEACH                                    | "4 Teaching"<br>( <u>∭</u> page 5) |
| Zero reset execution      | DOWN + TEACH Simultaneously for over 3s. | "5-3 Zero Reset"                   |
| Zero reset cancel         | UP + TEACH Simultaneously for over 3s.   | (仏到 page 7)                        |
| Key lock execution/cancel | UP + Simultaneously for over 3s.         | "5-1 Key Lock"<br>(∄ page 7)       |

## How to switch to each screen

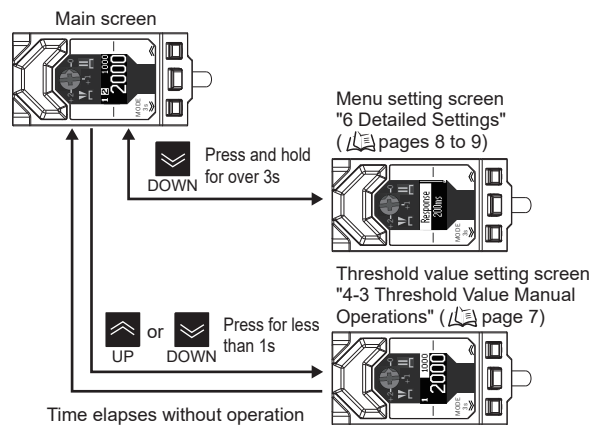

## Beam variable dial operation

The beam can be adjusted in 3 levels for each type by the dial. Diffused beam type E3AS-HF6000DM

# This type can prevent chattering when there is space between objects by

widening the beam.

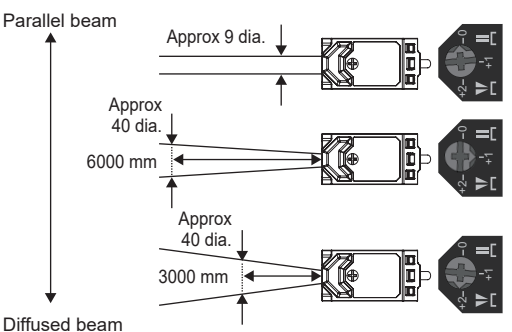

## Spot beam type E3AS-HF6000SM

This type detects objects deep in a narrow hole by condensing the beam.

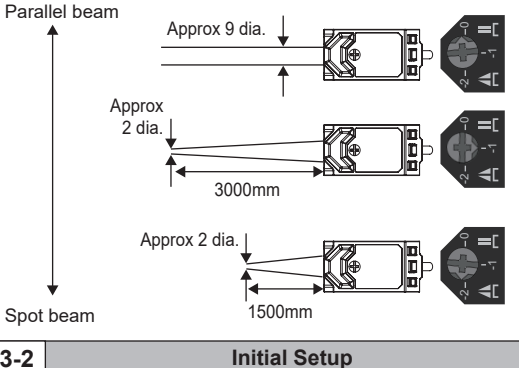

The initial screen is displayed and the language can be selected when the power is turned on for the first time or after initialization. "6-15 Language" ( If IO-Link communication is performed in the initial screen, English is selected and saved automatically and the screen transitions to the main screen.

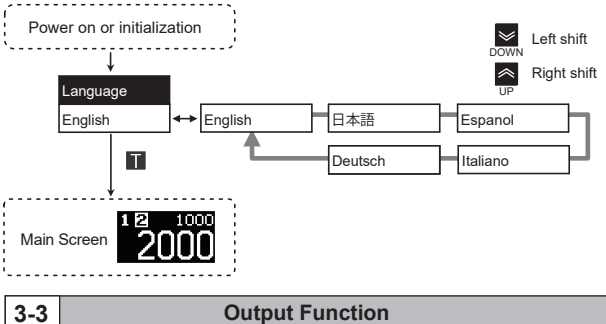

# ■Output1 Function

3-2

The function assigned to output 1 can be selected. Single, window FGS, and window BGS vary depending on the teaching.

| Output1 Function                                               |  |  |
|----------------------------------------------------------------|--|--|
|                                                                |  |  |
| The judgment method of output can be selected.                 |  |  |
| 3-0 Output Mode (10 page 3)                                    |  |  |
| Output is turned off regardless of the position of the object. |  |  |
|                                                                |  |  |

## Output2 Function

The function assigned to output 2 can be selected.

Single, window FGS, and window BGS vary depending on the teaching.

| Menu display | Output2 Function                                                                                                 |  |  |
|--------------|----------------------------------------------------------------------------------------------------|--|--|
| Invert       | Output 1 is inverted.                                                                                            |  |  |
| Single       | The function appiared to output 2 can be calented                                                                |  |  |
| Window FGS   | The function assigned to output 2 can be selected.<br>"3-6 Output Mode" $(1/\tilde{\epsilon})$ page 5)           |  |  |
| Window BGS   |                                                                                                    |  |  |
| Input        | External input is accepted.                                                                                      |  |  |
| Error        | Turns ON when there is a system error, output 1 has a load short-circuit error, or in the low temperature state. |  |  |
| Current      | Current is output according to the detected value.                                                               |  |  |
| Deactivated  | Output is turned off regardless of the position of the object.                                                   |  |  |

## **External Input**

External input can be selected from the menu setting screen. External Input in "6 Detailed Settings External Input" (広調 page 8) The external input of "Output 2 Function" cannot be used in IO-Link mode.

## Laser OFF

Laser emission is turned OFF. When the laser emission is stopped, the intensity is insufficient.

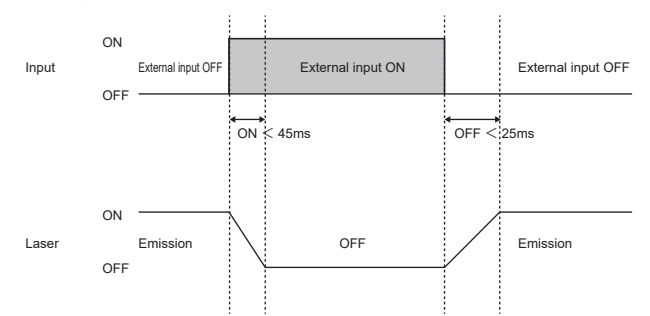

\* About 800 ms is required until output changes after a laser is emitted.

## ■Teaching

Various teaching can be executed within as much time as spent for button operations. "4 Teaching" (  $L_{a}$  page 5 to 6).

## Zero Reset

The detected value when zero reset is executed is set to "0."

## Evero reset execution

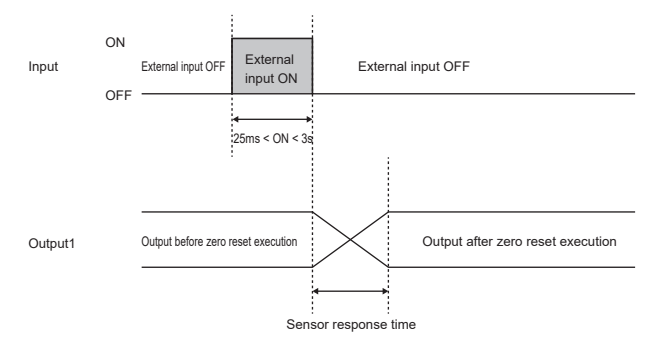

## Zero reset cancel

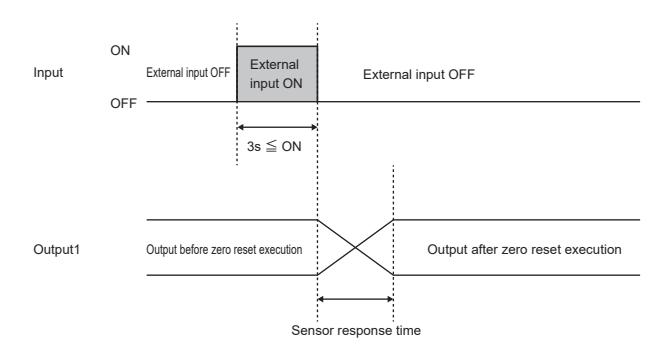

Note: When the power is turned off after zero reset is executed, zero reset is canceled. To retain the result of a zero reset, use the zero reset memory function. "5-3 Zero reset memory" (∬ page 7)

## 3-5 Current Output

Current is output according to the detected value.

The relationship between the detected value and current can be freely set by changing Scaling High/Low. In addition, Scaling High/Low can be taught using actually detected values.

"6-6 Current Scaling Value Teaching Function" (

## Scaling function initial operation

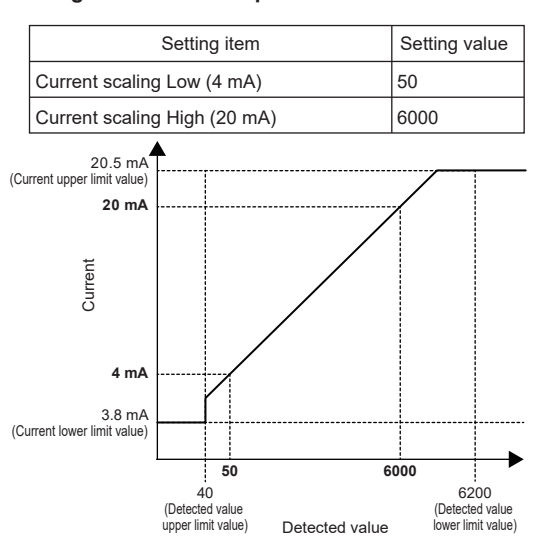

## ■Operation when scaling is set (example)

| Setting item                 | Setting value |
|------------------------------|---------------|
| Current scaling Low (4 mA)   | 2000          |
| Current scaling High (20 mA) | 3000          |

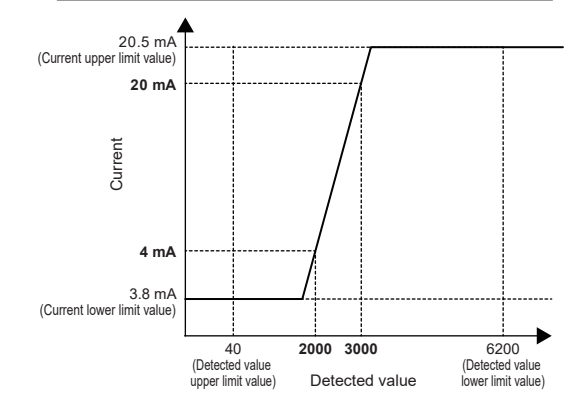

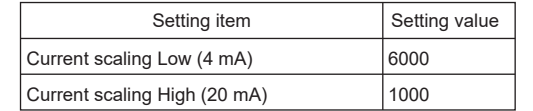

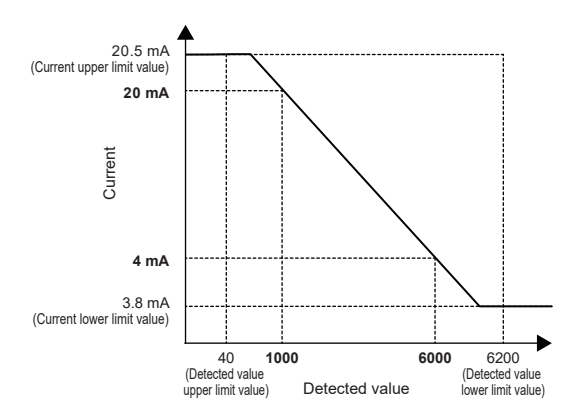

If Scaling High and Scaling Low are the same, the scaling setting is ignored and the operation is the same as with the initial values (Low: 50, High: 6000).

**Output Mode** 

Single The output is inverted when the detected value falls below the threshold value (SP1). This mode is selected automatically when 2-point teaching and object teaching are executed. "4-1 Teaching Types" (

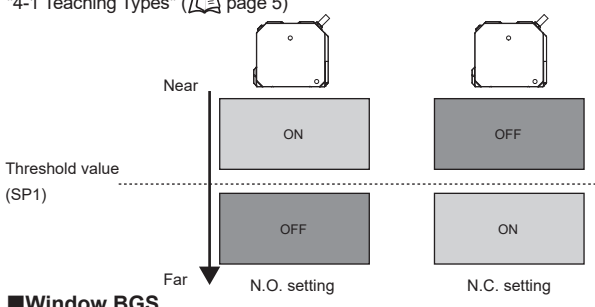

## Window BGS

3-6

The output is inverted when the detected value is between the far side (SP1) and near side (SP2) threshold values. This mode is selected automatically when window object teaching is executed.

"4-1 Teaching Types" (🛵 page 5)

The mode can perform detection without depending on the shape or reflectance of the background since a background that is farther away than the set distance is not detected.

When the light intensity is insufficient and when out of the detection distance range, output is OFF when N.O. is set, and ON when N.C. is set.

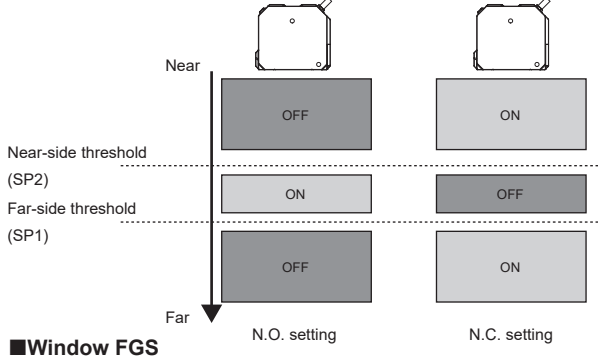

The output is inverted when the detected value is between the far side (SP1) and near side (SP2) threshold values. This mode is selected automatically when background reference teaching is executed. "4-1 Teaching Types" (仏員 page 5) The mode is suitable for when the object has a mirror-surface, level difference,

or low reflectance since an object nearer than the set distance and an object with a reflected light intensity lower than the specified value are not detected. When the light intensity is insufficient and when out of the detection distance range, output is ON when N.O. is set, and OFF when N.C. is set.

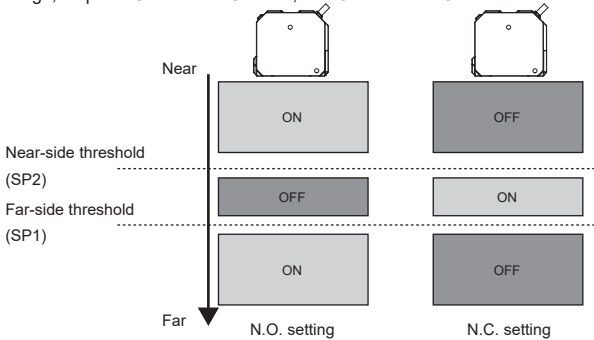

Note: Single point mode and window BGS mode perform the BGS operation, so they can be used regardless of whether there is a background, but window FGS mode cannot be used if there is no background

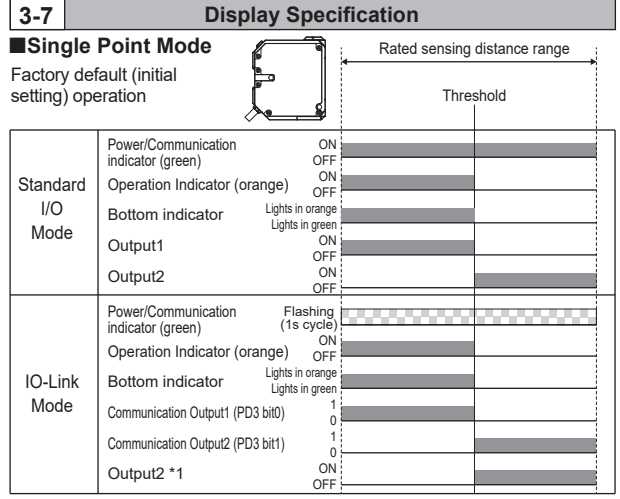

\*1 In IO-Link mode, output 2 can also be used in addition to communication output.

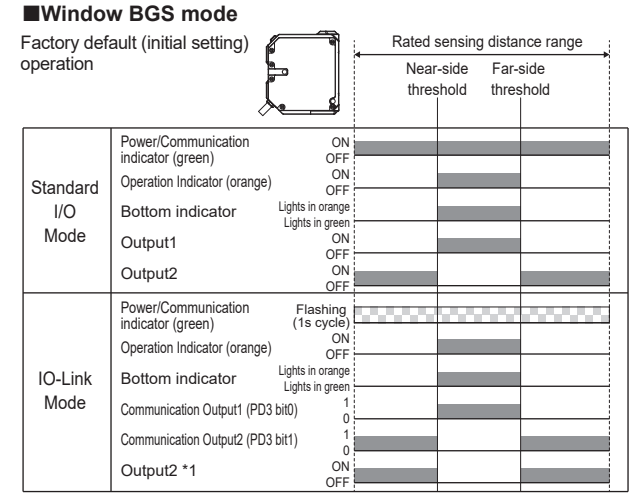

\*1 In IO-Link mode, output 2 can also be used in addition to communication output.

## Window FGS mode

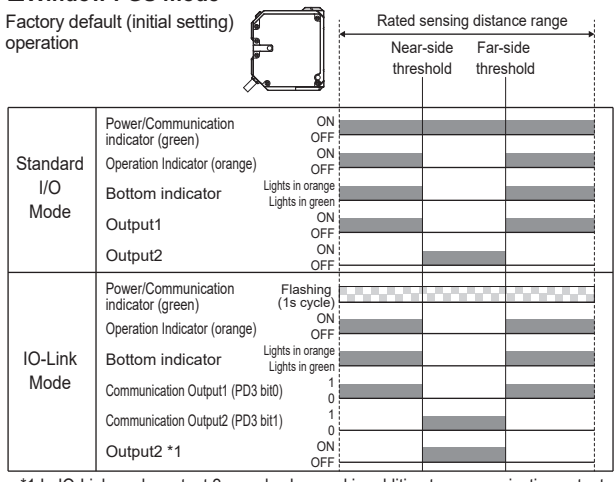

\*1 In IO-Link mode, output 2 can also be used in addition to communication output.

| 4   | Teaching       |
|-----|----------------|
| 4-1 | Teaching Types |

Singl

## 2-point Teaching

Use this mode when you want to perform teaching using the two points of the object and background.

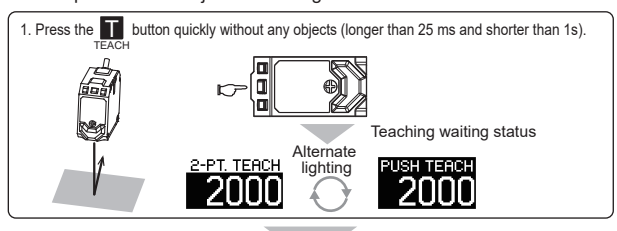

2. Press the 🔲 button quickly with an object (longer than 25ms and shorter than 1s). σ ·[Single] is selected automatically for the output swichpoint mode.

· Setting is no problem even if user operations with an object and without any objects are performed inversely •Teaching can be canceled by pressing the  $igarine{1}$  or  $igarine{1}$  button.

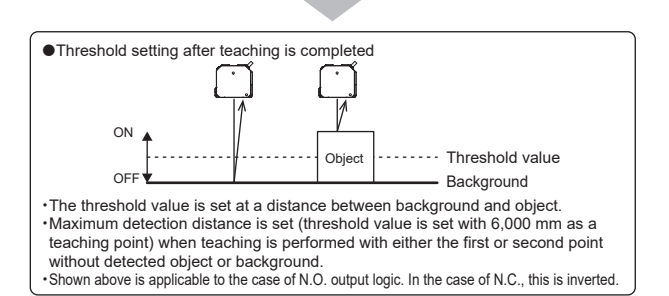

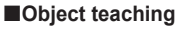

Use this mode when you want to detect a short distance including an object with a single press of a button. It can be executed if object teaching selection is set to [Object].

"6-3 Object teaching selection" (

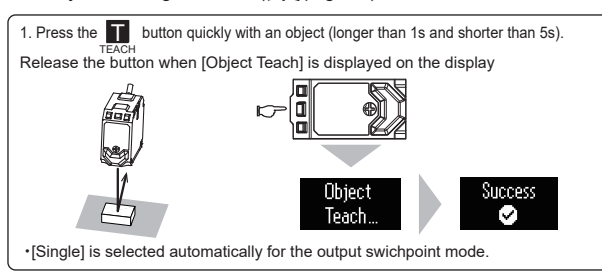

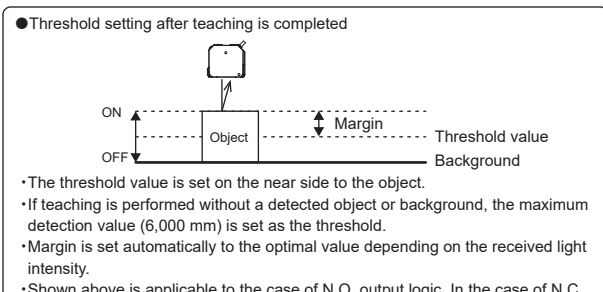

\*Shown above is applicable to the case of N.O. output logic. In the case of N.C., this is inverted.

## Background Reference Teaching

This is suitable for when you want to detect an object that is not stable (mirror-surface, level difference, or low reflectance) in object teaching.

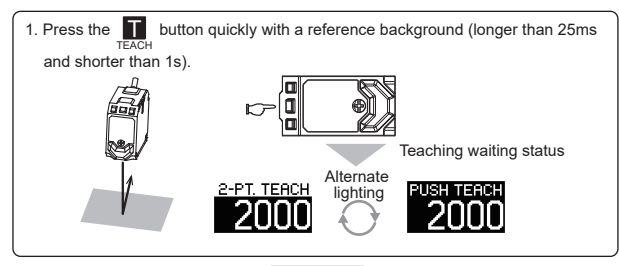

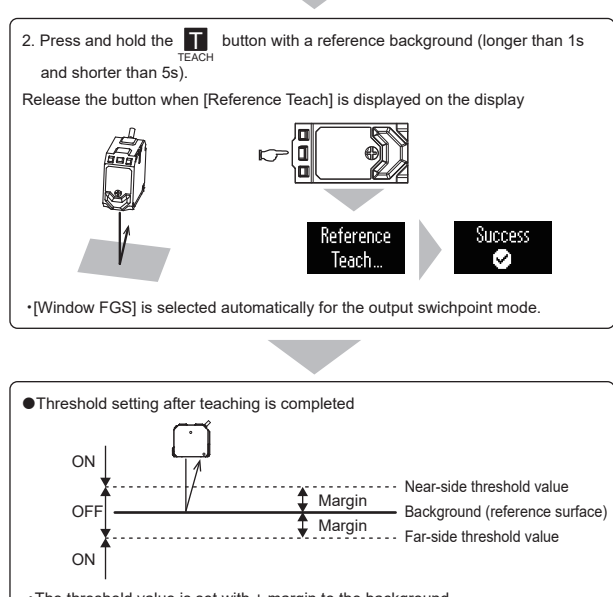

. The threshold value is set with ± margin to the background. ·Margin is set automatically to the optimal value according to the detecting distance Shown above is applicable to the case of N.O. output logic. In the case of N.C.,

this is inverted.

## Window object teaching

Window BGS Use this mode when you want to detect an object within the range of two threshold values.

It can be executed if object teaching selection is set to [Window Obj.]. "6-3 Object teaching selection" (

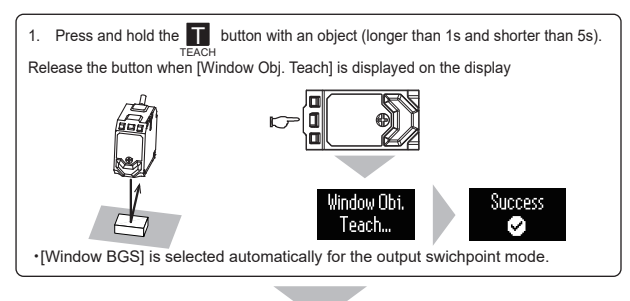

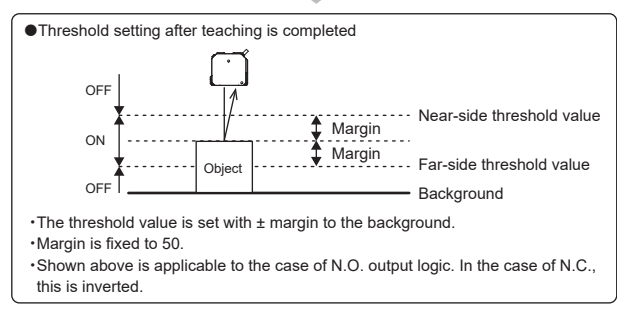

The output target for teaching can be switched to output 1 or output ୖୄ୕ୄ 2 in the setting menu. "6-2 Teaching Target Selection" (

### 4-2 **Teaching Display**

## Teaching cancel display

|                                          | Indicator                                           |                                    |                                       |                                                                                                    |
|------------------------------------------|-----------------------------------------------------|------------------------------------|---------------------------------------|----------------------------------------------------------------------------------------------------|
| Display                                  | Power/com-<br>munication<br>indicator<br>(green) *1 | Operation<br>indicator<br>(orange) | Bottom<br>indicator<br>(green/orange) | Description                                                                                                    |
| Teaching<br>Cancelled<br>Teach<br>Cancel | Lighting                                            | Normal operation                   | Normal operation                      | If the Teach button is pressed<br>and held for 5s or more<br>during teaching, [Teach<br>Cancel] is displayed and<br>teaching can be canceled. |

## ■Teaching success display\*2

|                    | Indicator                   |                                 |                                           |  |
|--------------------|-----------------------------|---------------------------------|-------------------------------------------|--|
| Display            | Power/com-<br>munication *1 | Operation                       | Bottom                                    |  |
| Teaching succeeded |                             |                                 |                                           |  |
| Success            | Lighting                    | Flashing<br>(at 0.6s intervals) | Alternate lighting<br>(at 0.6s intervals) |  |

## Teaching error display\*2

|                                                 | Indicator                   |                                 |                                           |                                                                                                    |                                                                                                    |  |
|-------------------------------------------------|-----------------------------|---------------------------------|-------------------------------------------|----------------------------------------------------------------------------------------------------|----------------------------------------------------------------------------------------------------|--|
| Display                                         | Power/com-<br>munication *1 | Operation                       | Bottom                                    | Possible<br>causes                                                                                                    | Countermeasure                                                                                                    |  |
| Teaching<br>execution error<br>Teach Error<br>& |                             |                                 |                                           | Teaching<br>failed.                                                                                                    | Confirm that the<br>sensor-object<br>distance is<br>within the<br>detecting range<br>and execute<br>teaching again. |  |
| Teaching<br>near error<br>Near Error            | Lighting                    | Flashing<br>(at 0.3s intervals) | Alternate lighting<br>(at 0.3s intervals) | The difference of<br>the detected<br>values of the 1st<br>and 2nd points is<br>too small when<br>2-point teaching<br>is executed. | Expand the<br>distance<br>between 1st<br>and 2nd points<br>and execute<br>teaching again.                           |  |

\*1. This is the operation in the standard I/O mode. The indicator blinks in the IO-Link mode (at 1s intervals).

\*2. The display time is 2 seconds after teaching is executed.

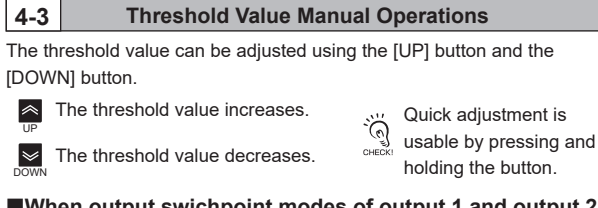

## When output swichpoint modes of output 1 and output 2 are both [Single]

The threshold values of output 1 and output 2 can be adjusted

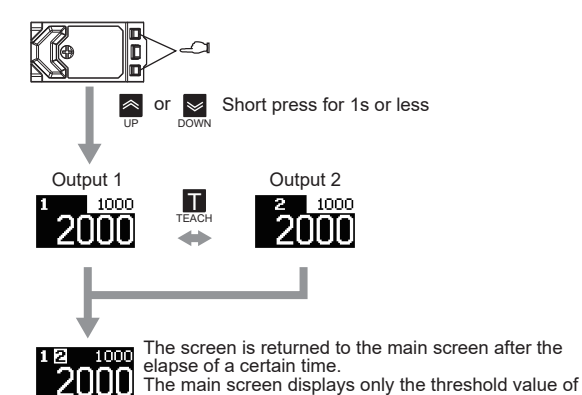

output 1 When output swichpoint modes of output 1 and output 2 are both [Window FGS] or [Window BGS]

The threshold values of output 1 near side, output 1 far side, output 2 near side, and output 2 far side can be adjusted.

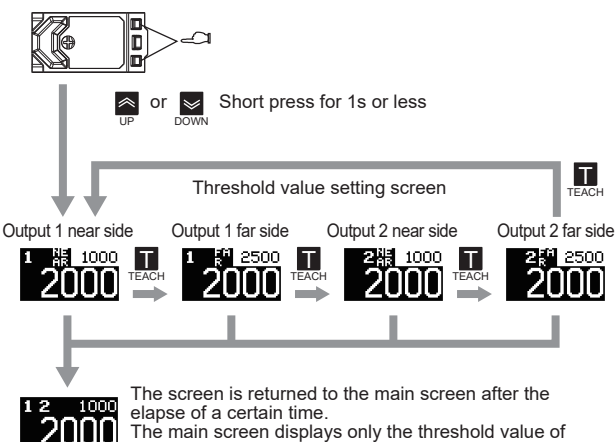

output 1.

# When output swichpoint modes of output 1 and output 2 differ

This is a combination of the above two patterns.

Example: When output swichpoint mode of output 1 is [Single] and output mode of output 2 is [Window BGS] or [Window FGS]

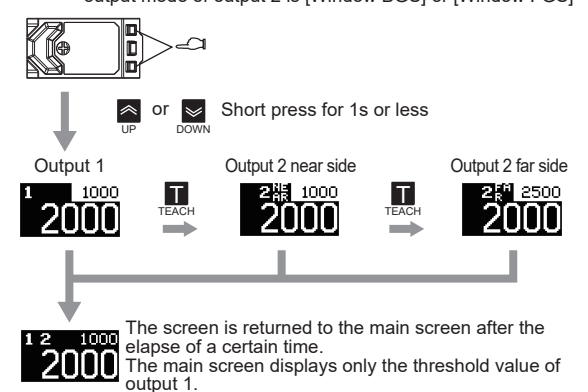

When "Deactivated" is selected, the operation is the same as for single. ୍ତ୍ The threshold value of output 2 is not displayed when "Invert, "Input," "Error," or "Current" is selected for the output swichpoint mode of output 2.

| 5 | Useful Functions |
|---|------------------|
|   |                  |
|   |                  |

## Key Lock

Acceptance of button operations can be disabled to prevent incorrect operations.

## Key lock execution

5-1

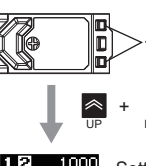

 $\gg$ Press simultaneously for 3s or more

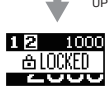

Setting completed The key lock icon is displayed on the main screen.

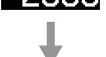

The screen is returned to the main screen after the elapse of a certain time

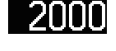

ୖୄ୕ୄ

If buttons are operated in the key lock state, the key lock icon is displayed on the main screen.

Key lock cancel

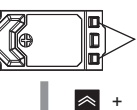

Press simultaneously for 3s or more >

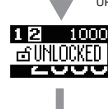

Setting completed The key unlock icon is displayed on the main screen.

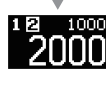

5

The screen is returned to the main screen after the elapse of a certain time.

| -2    | Initialization                             |
|-------|--------------------------------------------|
| tting | is are initialized and returned to the fac |

Se ed to the factory settings by selecting "Yes" in Initialization in the menu setting screen. After initialization, language setting is required as the initial setting.

13-2 Initial Setup" (page 3)

| 5-3    | Zero Reset                                                |
|--------|-----------------------------------------------------------|
| The de | etection value when zero reset is executed is set to [0]. |
| ●Zer   | o reset execution                                         |

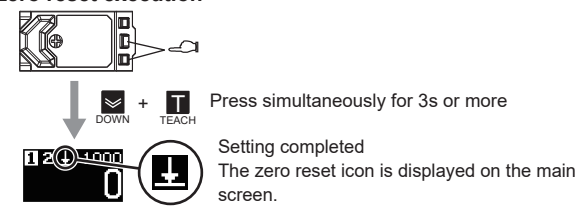

· The detection value is overwritten if zero reset has already been executed.

## Evero reset cancel

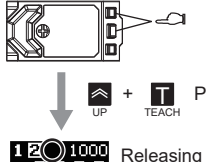

Press simultaneously for 3s or more

## Releasing completed

The zero reset icon on the main screen is turned OFF.

## Zero reset memory

The result of zero resetting can be saved even turning OFF the power after executing zero resetting by the external input or the communication commands of the IO-Link mode, only when the zero reset memory is set as [Off] described in 1 "6 Detailed Settings Zero Reset Memory" (page 9).

When the sensor is operated using the buttons, the result is saved regardless of the setting of zero reset memory.

## **Detailed Settings**

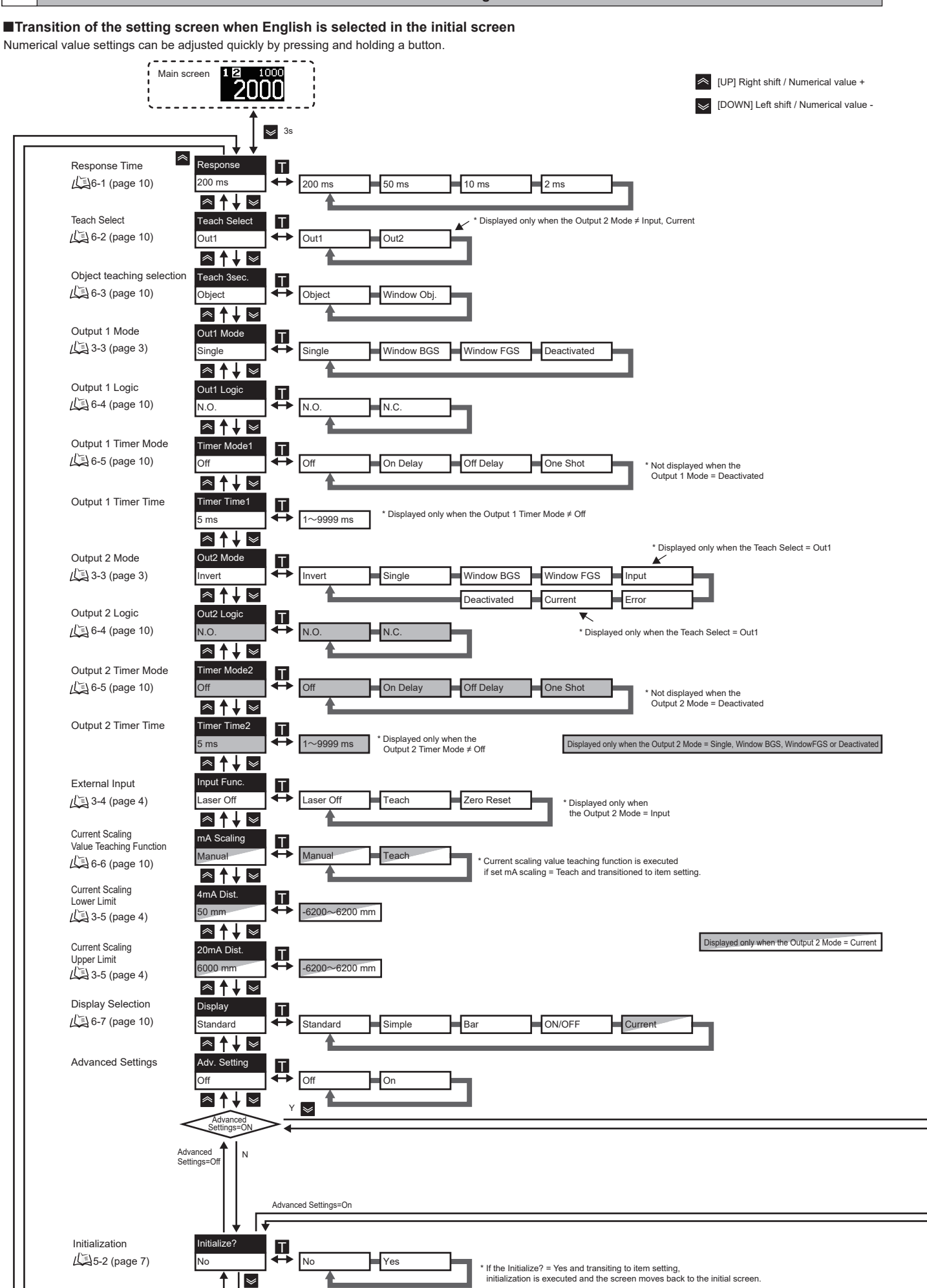

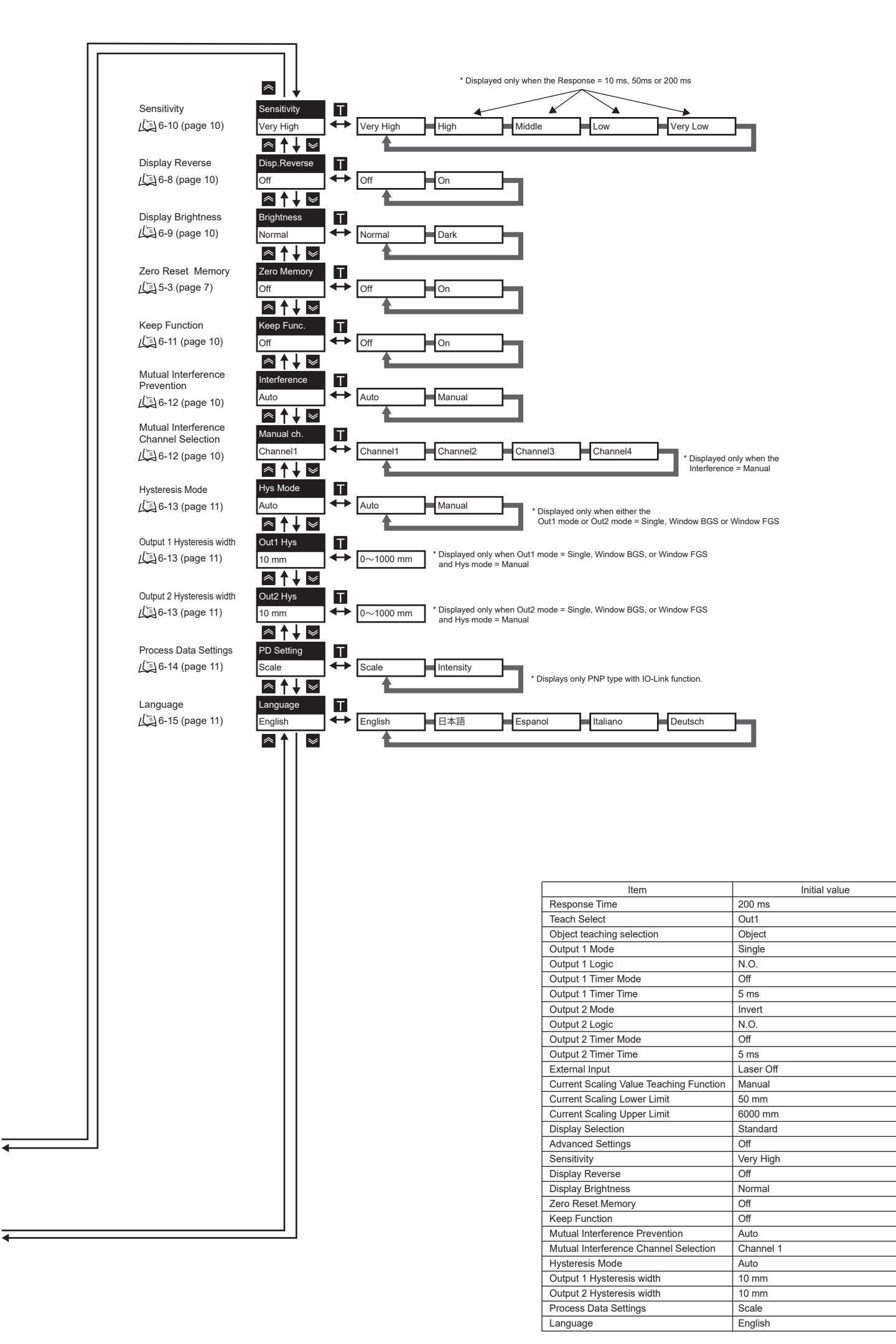

#### 6-1 **Response Time**

Response time can be changed.

Detection becomes more stable as increasing response time. Execute teaching again or set the threshold again after changing the response time.

#### Teaching Target Selection 6-2

The teaching target can be switched between output 1 and output 2.

The threshold value of each output before switching is saved. The settings for teaching can be configured by button, input function, and

IO-Link command

The target is set automatically to output 1 after the power supply is restarted. "4-1 Teaching Types" (

#### 6-3 **Object Teaching Selection**

Teaching executed when pressing and holding the teaching button (longer than 1s and shorter than 5s) can be switched.

"4-1 Teaching Types" (

"6 Detailed Settings Object teaching selection" (

6-4

## **Output Logic**

The output logic (N.O. or N.C.) of output 1 or output 2 can be switched. The logic of output 2 can be changed only when the output 2 function is set to [Single], [Window BGS], [Window FGS] or [Deactivated].

| 6-5     | Timer Mode                              |
|---------|-----------------------------------------|
| The tin | ner operation of the output can be set. |

| Timer mode | Description on function                                                            |
|------------|------------------------------------------------------------------------------------|
| Off        | The timer function is not used.                                                    |
| On Delay   | Output ON is retarded after the object is detected.                                |
| Off delay  | Output ON is held if the detection time is too short for PLC to detect the object. |
| One shot   | Output is held for a certain period of time even if the object size varies.        |

T = timer time

| Off<br>(Detect-<br>ing state)<br>On delay | ON<br>OFF | T | <br>*1  |           |
|-------------------------------------------|-----------|---|---------|-----------|
| Off Delay                                 | ON<br>OFF |   | *2<br>T | T<br>→ *3 |
| One Shot                                  | ON<br>OFF |   |         | <u> </u>  |

\*1. If the ON time < the timer time, output is not turned ON.

\*2. If the OFF time < the timer time, output is not turned OFF.

\*3. Even if the condition of switching OFF to ON is satisfied while output is effective, it is ignored.

6-6 **Current Scaling Value Teaching Function** 

Scaling High/Low of the output current can be taught according to the detected values.

Example: When scaling with Low (detected value when 4 mA output) at 1,000 mm, and High (detected value when 20 mA output) at 2,000 mm

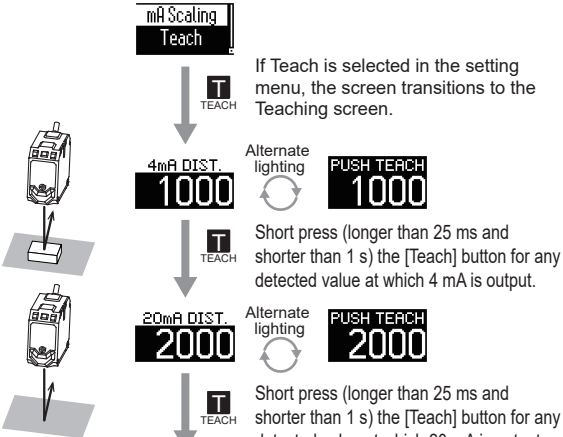

Short press (longer than 25 ms and shorter than 1 s) the [Teach] button for any detected value at which 20 mA is output.

PUSH TEAC

2000

1000

The screen transitions automatically to the main screen, and output is as follows.

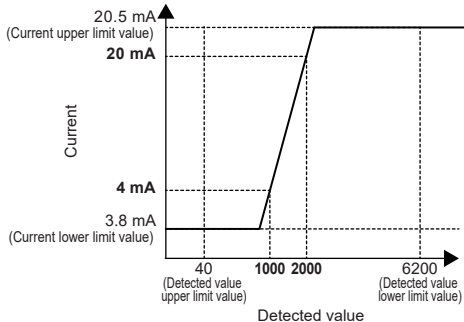

## **Display Selection**

6-7

6-8

| The screen configuration of the main screen can be selected from 5 types |                                        |                                                                                                    |  |  |
|--------------------------------------------------------------------------|----------------------------------------|----------------------------------------------------------------------------------------------------|--|--|
| Item                                                                     | Display                                | Description                                                                                                    |  |  |
| Standard                                                                 | 12 1000<br>2000                        | Displays the detected value, threshold value, I/O<br>state, and setting state.<br>This is the screen configuration of factory settings.                                                                                      |  |  |
| Simple                                                                   | 2000                                   | Displays the detected value only.                                                                                                    |  |  |
| Bar                                                                      |                                        | Displays the detected value as a bar and the<br>output as an icon. The downward pointing<br>triangle is the threshold value.<br>The bar indicates the range between the upper<br>and lower limits of the detection distance. |  |  |
| ON/OFF                                                                   | 12                                     | Displays the I/O state only.                                                                                                    |  |  |
| Current                                                                  | <sup>1</sup> ∎ ™ <sup>⊕</sup><br>20.05 | Displays the current value and output state of the<br>current without displaying the detected values.                                                                                                    |  |  |

## **Display Reverse**

By enabling display reverse, display is rotated by 180° and the [UP] button and [DOWN] button are switched.

However, the main screen and the menu setting screen are switched by the button beside the print, "MODE 3s", regardless of valid or invalid of display reverse.

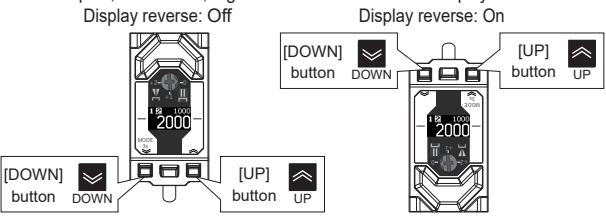

| 6-9                                                                                        | Display Brightness                                                                       |  |
|--------------------------------------------------------------------------------------------|------------------------------------------------------------------------------------------|--|
| Display<br>brightness                                                                      | Description                                                                              |  |
| Normal                                                                                     | The brightness of the OLED display decreases after not operated for a certain time (60s) |  |
| Dark The OLED display is turned OFF perfectly after not operated for a certain time (15s). |                                                                                          |  |
| Note 1. Display's luminance decreases as the concert is used for a lang paried             |                                                                                          |  |

Note 1. Display's luminance decreases as the sensor is used for a long period

#### 6-10 Sensitivity

The sensor sensitivity can be adjusted in five levels.

A higher sensitivity makes detection of objects with low reflectance easier. A lower sensitivity makes detection less susceptible to interference from objects around the emitted beam.

If the response time is 2 ms, the setting is fixed to "Very High".

## 6-11 **Keep Function** This function retains and outputs the measurement value immediately before entering a

non-measuring state (such as a state when the receiving light intensity is insufficient). Output Keep

| Function         | Judgment output                                          |              | Current output    |
|------------------|----------------------------------------------------------|--------------|-------------------|
| Off (factory     | N.O. setting                                             | N.C. setting |                   |
| default setting) | OFF                                                      | ON           | 3.8 mA to 20.5 mA |
| 0                | Saves the judgment output and current output immediately |              |                   |

On before the sensor judges that in a non-measuring state. Note 1. If background reference teaching is executed (when Out1 mode

= Window FGS), keeping is disabled on output 1 only.

Note 2. The keep function works in the same way also for detected values of IO-Link communication.

**Mutual Interference Prevention Function** 6-12

This product is equipped with a function to automatically prevent the influence of mutual interference.

The mutual interference function is set to "Auto" in the factory default settings. Set this function to "Manual" and set different channel numbers if influence by mutual interference occurs even with "Auto" set

| Mutual interference<br>prevention function | Description                                            |  |  |  |
|--------------------------------------------|--------------------------------------------------------|--|--|--|
| Auto                                       | The sensor automatically prevents mutual interference. |  |  |  |
| Manual                                     | Assignable to channels 1 to 4 by the user.             |  |  |  |

Hysteresis

## Hysteresis Mode

Minute level difference can be judged by controlling the hysteresis width minutely according to the object.

| Hysteresis mode | Description                                       |  |
|-----------------|---------------------------------------------------|--|
| Auto            | The optimum hysteresis width is automatically set |  |
| Manual          | Liser can set any hysteresis width                |  |

However, note that when the detected value is fluctuating due to the movement of the object or the small intensity of the reflected light, the output may become unstable.

## Hysteresis Width

The point at which the output turns from OFF to ON is called the operating point and the point at which it turns from ON to OFF is called the return point. The distance between the operating and return points is called hysteresis width. For this sensor, threshold value is equal to operating point, so the distance to the return point can be set by the hysteresis width. The definition of hysteresis width for each output mode is shown on the figure below.

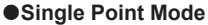

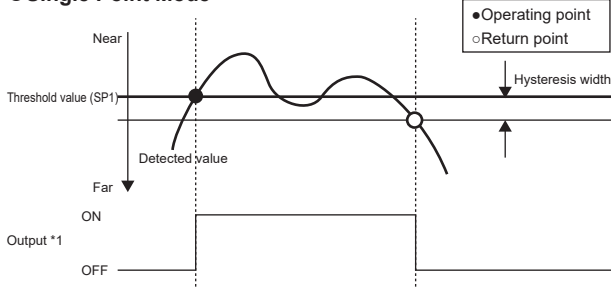

\*1. This is a graph when the output logic is N.O. It is inverted in the case of N.C.

## •Window BGS mode

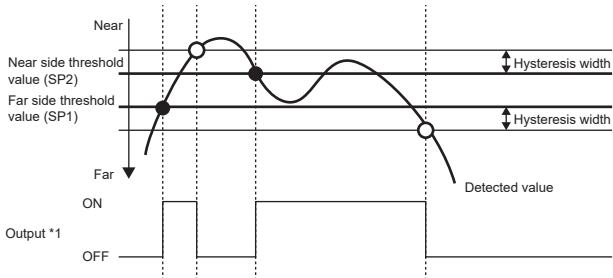

\*1. This is a graph when the output logic is N.O. It is inverted in the case of N.C.

## Window FGS mode

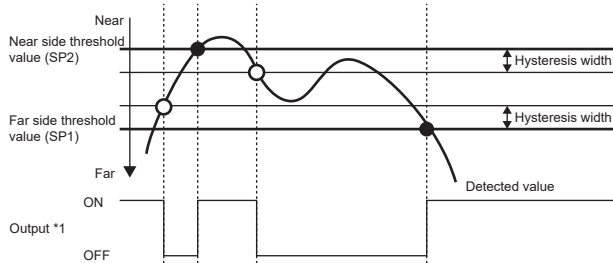

\*1. This is a graph when the output logic is N.O. It is inverted in the case of N.C.

## 6-14 Process data Settings

This switches the content output from the process data PD2 during IO-Link communication.

|   | Process data<br>Settings | Description                                                                                                    |
|---|--------------------------|----------------------------------------------------------------------------------------------------|
|   | Scale                    | This is fixed to -3 (0xFD), which indicates mm as the scale for distance. (Conforms to IO-Link Smart Sensor Profile)                                                                         |
|   | Intensity                | The strength of the light receiving signal of the sensor is output<br>as a value from 0 to 255. If a certain strength is exceeded, the<br>received light intensity does not change from 255. |
| Î |                          |                                                                                                    |

Note 1. For the process data format, refer to INDEXLIST.

| 6-15   | Language                                                     |  |
|--------|--------------------------------------------------------------|--|
| The di | splay language can be switched in the initial screen and the |  |

Advanced Settings. English, Japanese, Spanish, Italian, and German are supported.

English Jananasa Chanish H-li-- O-

|   | English  | Japanese | Spanish   | Italian  | German  |
|---|----------|----------|-----------|----------|---------|
| 1 | Response | 応答時間     | Respuesta | Risposta | Antwort |
|   | 200ms    | 200ms    | 200ms     | 200ms    | 200ms   |

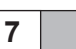

## Troubleshooting

## Error Display

| Error name /             | Indicator                                                                                |                                             | Error dotails                                            | Possible causes                                                                                                    |
|--------------------------|------------------------------------------------------------------------------------------|---------------------------------------------|----------------------------------------------------------|----------------------------------------------------------------------------------------------------|
| display                  | Orange                                                                                   | Green                                       |                                                          | r ussible causes                                                                                                    |
| Laser failure error      | Orange and green<br>indicators show quick<br>flashing alternately<br>(at 0.3s intervals) |                                             | The laser diode<br>might have been<br>deteriorated.      | Restart the sensor<br>(turn the power off<br>and on again).<br>If the error<br>remains, replace<br>the sensor.                                                                                        |
| System error             |                                                                                          |                                             | An error occurred<br>in the system.                      |                                                                                                    |
| Data (EEPROM) error      | OFF                                                                                      | Quick<br>flashing<br>(at 0.3s<br>intervals) | An error occurred<br>on the memory<br>inside the sensor. | Initialize the settings<br>by pressing and<br>holding the [UP] button<br>for 3s and restarting<br>the power. The sensor<br>is out of order if the<br>error is still not fixed.<br>Replace the sensor. |
| Load short-circuit error | Quick<br>flashing<br>(at 0.3s<br>intervals)                                              | OFF                                         | The output line is short-circuited.                      | Check the wiring and connecting.                                                                                                    |

## State Display

| State name /<br>display                                           | Possible causes                                                                                                    | Action and correction                                                                                                    |
|-------------------------------------------------------------------|----------------------------------------------------------------------------------------------------|----------------------------------------------------------------------------------------------------|
| Insufficient intensity<br>Far state                               | <ul> <li>The intensity of light received<br/>from the object is insufficient<br/>or the object is farther than<br/>the detection distance range.</li> <li>The laser diode may have<br/>deteriorated.</li> </ul> | <ul> <li>Delay the response time or<br/>decrease the distance between<br/>the sensor unit and object to<br/>enable detection by the sensor.</li> <li>If an error occurs even after restarting<br/>the sensor, replace the sensor.</li> </ul> |
| Near state<br>1 2 1000<br>NEAR                                    | The object is nearer than the detection distance range of the sensor.                                                                                                    | Increase the distance between<br>the sensor unit and object to<br>enable detection by the sensor.                                                                                                    |
| Warming up<br>Warming Up                                          | The sensor is not ready for<br>operation. The sensor internal<br>temperature is low.                                                                                                    | Allow the sensor to warm up for 10<br>min maximum while the power is<br>turned on. Operation will start once the<br>sensor is warmed up to the specified<br>temperature by its internal heater.                                              |
| [Back-to-box]<br>command input state<br>Waiting for<br>PowerCycle | This is displayed when the<br>back-to-box command is transmitted<br>via IO-Link communication.<br>IO-Link communication is not<br>possible in this state.                                                       | To use again, reconnect the<br>power supply to enable IO-Link<br>communication.                                                                                                    |
| Key lock<br>12 1000<br>ALOCKED                                    | The key lock function enabled.                                                                                                    | If a button operation is required,<br>release the key lock.<br>"5-1 Key Lock" (                                                                                                    |
| Laser emission OFF 121000 Laser OFF                               | Pin2 terminal (white) might<br>have been short-circuited                                                                                                    | Check the wiring and external input setting.                                                                                                    |

## Output for each state/error

| Obele (emergence)                            | Output1*1 |      | Output2 |           |       |
|----------------------------------------------|-----------|------|---------|-----------|-------|
| State/error name                             | N.O.      | N.C. | Invert  | Current   | Error |
| Laser failure error / System error           | OFF       | OFF  | OFF     | 2.0mA     | ON    |
| Data (EEPROM) error                          | OFF       | OFF  | OFF     | 0mA       | OFF   |
| Load short-circuit error                     | OFF       | OFF  | OFF     | 2.0mA *2  | ON    |
| Insufficient light intensity / Far state*3*6 | OFF       | ON   | Invert  | 20.5mA *4 | OFF   |
| Near state*3*6                               | ON        | OFF  | Invert  | 3.8mA*5   | OFF   |
| Warming up                                   | OFF       | OFF  | OFF     | 2.0mA     | ON    |

\*1. When Single, Window BGS, or Window FGS mode

\*2. When output 1 is short-circuited

- \*3. When the keep function is "On," the last value is retained.
- \*4. This is 20.5 mA when current scaling is Low < High, and 3.8 mA when it is Low > High.
- \*5. This is 3.8 mA when current scaling is Low < High, and 20.5 mA when it is Low > High.
- \*6. In Window BGS and Window FGS, outputs are different. "3-6 Output Mode" (仏到page 5)

8

# Ratings and Specifications

| 0                                                                                                    |                        |                                                                                           |                                                                            |  |  |
|----------------------------------------------------------------------------------------------------|------------------------|-------------------------------------------------------------------------------------------|----------------------------------------------------------------------------|--|--|
| Sensing meth                                                                                                    | od                     | Time-of-Flight                                                                            | (TOF) system                                                               |  |  |
| NPN output                                                                                                    |                        | E3AS-HF6000DMN□ series                                                                    | E3AS-HF6000SMN□ series                                                     |  |  |
|                                                                                                    | PNP output             | E3AS-HF6000DMT series                                                                     | E3AS-HF6000SMT series                                                      |  |  |
| Sensing dista                                                                                                    | nce                    | 50 to 6,                                                                                  | 000 mm                                                                     |  |  |
| Beam size                                                                                                    |                        | Variable (Parallel / Diffusion, used with 40 dia. or less) *1                             | Variable (Parallel / Spot) *1                                              |  |  |
| Light source                                                                                                    | wavelength)            | Red laser                                                                                 | (660 nm)                                                                   |  |  |
| Power supply                                                                                                    | voltage                | 10 to 30 VDC, (including                                                                  | ripple (p-p) 10%), Class2                                                  |  |  |
| Consumption                                                                                                    | current                | 65 mA max. (when power voltage is 24 V) *2, 155mA max. (when power voltage is 10 V) *2    |                                                                            |  |  |
| Consumption                                                                                                    | current                | Note. 125 max. at environment below the fre                                               | ezing point (when power voltage is 24 V) *2                                |  |  |
|                                                                                                    |                        | Load power supply voltage 10 to 30 VDC (Class2), Load curre                               | nt 100mA max. each output (total of 2 outputs is 200mA max.)               |  |  |
| Control output                                                                                                    | t                      | Residual voltage (Load current 10 mA max.: 1 VD                                           | C max., Load current 10 to 100 mA: 2 VDC max.)                             |  |  |
|                                                                                                    |                        | Open collector output type (Depends on the N                                              | IPN/PNP output type) N.O./ N.C. selectable                                 |  |  |
| Current outpu                                                                                                    | t                      | 4 to 20 mA, maximum                                                                       | load resistance 500 Ω                                                      |  |  |
| External inpu                                                                                                    |                        | Laser OFF / Teaching                                                                      | Zero reset selectable                                                      |  |  |
|                                                                                                    | -                      | For the applied voltage, refer to "2-1 Input/Output Circuit Diagram" (                    | a page 2). For the input time, refer to "3-4 External Input" (لله page 4). |  |  |
| Protection cir                                                                                                    | cuits                  | Reversed power polarity protection                                                        | n, Output short-circuit protection                                         |  |  |
|                                                                                                    |                        | and Output reverse polarity protection                                                    |                                                                            |  |  |
| Indicator                                                                                                    |                        | OLED Display(White), Power/Communication indicator (Green), Operation indicator (Orange), |                                                                            |  |  |
|                                                                                                    |                        | and Bottom indicator (Green, Orange)                                                      |                                                                            |  |  |
| Response time     2 ms / 10 ms / 50 ms / 200 ms selectable                                                                        |                        | / 200 ms selectable                                                                       |                                                                            |  |  |
| Mutual interference prevention                                                                                                    |                        | Auto setting (Manual setting i                                                            | s also possible: up to 4 units)                                            |  |  |
| Ambient illumination                                                                                                    |                        | Incandescent lamp / Su                                                                    |                                                                            |  |  |
| Ambient temp                                                                                                    | erature                | Operating: -30 to 55°C (with I                                                            | 10 Icing or condensation) *3,                                              |  |  |
|                                                                                                    |                        | Storage: -30 to 70 °C (with                                                               | no icing or condensation)                                                  |  |  |
|                                                                                                    |                        | Operating: 55 to 65%, Storage: 5                                                          | at 500 V/DC                                                                |  |  |
| Dioloctric stre                                                                                                    | nath                   | 1 000 V/AC at 50 / 60 Hz for 1 min                                                        |                                                                            |  |  |
| Vibration resi                                                                                                    | stance                 | 10 to 55 Hz 1 5-mm double amplitude for 2 hours each in X. Y and 7 directions             |                                                                            |  |  |
| Shock resista                                                                                                    | nce                    | 500 m/s <sup>2</sup> for 3 times each in X. V. and Z directions                           |                                                                            |  |  |
| Enclosure rat                                                                                                    | inas                   | IP67 (IEC60529) IP69K (ISO20653) IP67G (IIS C 0920 Anney 1 *4)                            |                                                                            |  |  |
| Dimensions                                                                                                    |                        | 58 6x51 2x26 5 mm (WxHxD)                                                                 |                                                                            |  |  |
|                                                                                                    | Case                   | Aluminum die cast (Chrome plating)                                                        |                                                                            |  |  |
|                                                                                                    | Cover                  | SUS304                                                                                    |                                                                            |  |  |
| Material                                                                                                    | Indicator              | Polvethersulfone (PES)                                                                    |                                                                            |  |  |
|                                                                                                    | Lens cover and Display | Methacrylic resin (PMMA), An                                                              | itifouling coating (Lens cover)                                            |  |  |
|                                                                                                    | IO-Link specification  | Ver                                                                                       | 1.1                                                                        |  |  |
| Communication                                                                                                    | Baud rate              | COM3: 23                                                                                  | 30.4 kbps                                                                  |  |  |
| specifications                                                                                                    | Data length            | PD size: 4 byte, OD size: 2 byte                                                          | (M-sequence type : TYPE_2_V)                                               |  |  |
|                                                                                                    | Minimum cycle time     | COM3:                                                                                     | 1.2 ms                                                                     |  |  |
|                                                                                                    | Device Profile         | Smart Sensor Profile (SSP4.1.1),                                                          | Identification and Diagnosis (I&D)                                         |  |  |
| Conformity standards UL/CSA Certification, CE Marking, RCM, UKCA, Various laser standards (details are provided on the cover). Fc |                        | dards (details are provided on the cover). Ecolab. RoHs2. WEEE2                           |                                                                            |  |  |

Note: 1.Altitude: Up to 2000m, Pollution degree: 3, Enclosure type: Type1. \*1. For the beam size, refer to "Beam variable dial operation" on page 3. \*2. Excluding load current \*3. When the product is used in an environment with a temperature of -10°C or less, a warm-up time (10 min maximum) is required.

\*4. JIS C 0920 Annex 1 describes the IP67G rating oil and the oil resistance of the product has been assessed by the document. Please visit the website of the Japanese Industrial Standards for more information.

## Model standard

(https://www.jisc.go.jp/index.html)

|      |                | 1 2 3               | 456789                              |  |
|------|----------------|---------------------|-------------------------------------|--|
| Mark |                | Specification       |                                     |  |
| 1    | F              | Sensing method      | TOF distance measurement            |  |
| 2    | 6000           | Sensing distance    | 6,000 mm                            |  |
| 3    | D              | Emission beam shape | Diffusion                           |  |
|      | S              |                     | Spot                                |  |
| 4    | Blank          | Light source        | Red                                 |  |
| (5)  | М              | Case material       | Metal                               |  |
| N    |                | Output mothod       | NPN open collector                  |  |
|      | Т              |                     | PNP open collector/COM3             |  |
|      | Blank          |                     | Pre-wired                           |  |
| 0    | - M1TJ         | Connection          | Pre-wired M12 Smartclick Connector  |  |
|      | M1H            | method              | M12 horizontal connector            |  |
|      | M1V            |                     | M12 vertical connector              |  |
|      | alphanumerical | Optional suffix     | Special aposition                   |  |
|      | character      | Optional Sullix     | Special specification               |  |
|      | Blank          |                     | M12 Connector                       |  |
|      | 2M             |                     | 2 m+150/-0 mm(Pre-wired)            |  |
|      | 5M             |                     | 5 m+150/-0 mm(Pre-wired)            |  |
|      | 0.3M           |                     | 0.3 m+60/-0 mm(Pre-wired Connector) |  |

## Suitability for Use

OMRON Corporation shall not be responsible for conformity with any standards, codes or regulations which apply to the combination of the Product in the Buyer's application or use of the Product. At Buyer's request, Omron will provide applicable third party certification documents identifying ratings and limitations of use which apply to the Product. This information by itself is not sufficient for a complete determination of the suitability of the Product in combination with the end product, machine, system, or other application or use. Buyer shall be solely responsible for determining appropriateness of the particular Product with respect to Buyer's application, product or system. Buyer shall take application responsibility in all cases. responsibility in all cases

NEVER USE THE PRODUCT FOR AN APPLICATION INVOLVING SERIOUS RISK TO LIFE OR PROPERTY WITHOUT ENSURING THAT THE SYSTEM AS A WHOLE HAS BEEN DESIGNED TO ADDRESS THE RISKS, AND THAT THE OMRON PRODUCT(S) IS PROPERLY RATED AND INSTALLED FOR THE INTENDED USE WITHIN THE OVERALL EQUIPMENT OR SYSTEM.

| Regional Headquarters                                                                                                    |                                                                                                    |
|----------------------------------------------------------------------------------------------------|----------------------------------------------------------------------------------------------------|
| OMRON EUROPE B.V.<br>Wegalaan 67-69, 2132 JD Hoofddorp<br>The Netherlands<br>Tel: (31) 2356-81-300/Fax: (31) 2356-81-388                                                            | OMRON Electronics Ltd. (For UK)<br>Opal Drive, Fox Milne,<br>Milton Keynes MK15 0DG,U.K.<br>Tel: (44) 1908-258-258/FAX: (44) 1908-258-156 |
| OMRON ELECTRONICS LLC<br>2895 Greenspoint Parkway, Suite 200<br>Hoffman Estates, IL 60169 U.S.A.<br>Tel: (1) 847-843-7900/Fax: (1) 847-843-7787                                     |                                                                                                    |
| OMRON ASIA PACIFIC PTE. LTD.<br>No. 438A Alexandra Road # 05-05/08 (Lobby 2),<br>Alexandra Technopark,<br>Singapore 119967<br>Tel: (65) 6835-3011/Fax: (65) 6835-3011               |                                                                                                    |
| OMRON (CHINA) CO., LTD.<br>Room 2211, Bank of China Tower,<br>200 Yin Cheng Zhong Road,<br>PuDong New Area, Shanghai, 200120, China<br>Tei: (86) 21-6023-033/Fax: (86) 21-5037-2388 |                                                                                                    |

D@

The Japanese bitmap fonts used on the sensor and in this instruction sheet are provided by Morisawa Inc., and the copyright for the font data belongs to Morisawa Inc.